# Processo di aggiornamento locale WSA/ESA

# Sommario

Introduzione Prerequisiti Requisiti Componenti usati Premesse Aggiornamenti per appliance con AsyncOS versione 10.0 e successive Scarica l'aggiornamento di AsyncOS Aggiornamento dell'accessorio

# Introduzione

In questo documento viene descritto il processo utilizzato per aggiornare localmente Cisco Web Security Appliance (WSA) e Cisco Email Security Appliance (ESA).

Il processo di aggiornamento locale esegue solo *AsyncOS* aggiornamenti. lo fa *NON* applica a *aggiornamenti del service engine.* 

# Prerequisiti

## Requisiti

Cisco raccomanda la conoscenza delle procedure di aggiornamento (online) degli standard Cisco WSA ed ESA.

## Componenti usati

Le informazioni di questo documento si basano sulle seguenti versioni software:

AsyncOS versione 10.0 e successive.

Le informazioni discusse in questo documento fanno riferimento a dispositivi usati in uno specifico ambiente di emulazione. Su tutti i dispositivi menzionati nel documento la configurazione è stata ripristinata ai valori predefiniti. Se la rete è operativa, valutare attentamente eventuali conseguenze derivanti dall'uso dei comandi.

# Premesse

A volte, quando la rete è congestionata, i tentativi di aggiornare il WSA o l'ESA via Internet potrebbero non riuscire. Se ad esempio è disponibile un aggiornamento per un accessorio, AsyncOS lo scarica e lo installa contemporaneamente. Tuttavia, se la rete è congestionata, il download potrebbe interrompersi e l'aggiornamento non riesce. In scenari come questi, una delle opzioni disponibili è aggiornare il WSA o l'ESA localmente.

# Aggiornamenti per appliance con AsyncOS versione 10.0 e successive

Per aggiornare accessori che eseguono AsyncOS versione 10.0 e successive, è necessario scaricare l'aggiornamento AsyncOS e quindi applicarlo all'accessorio utilizzando un server IIS o Apache locale.

#### Scarica l'aggiornamento di AsyncOS

Completare questa procedura per scaricare l'aggiornamento di AsyncOS:

- 1. Passare alla pagina <u>Recupera immagine di aggiornamento locale</u>.
- 2. Immettere i numeri di serie appropriati per i dispositivi fisici o la VLAN e il modello per i dispositivi virtuali. Se i numeri di serie sono più di uno, separarli con una virgola.

Deve essere un ID seriale o VLAN valido

a) La macchina per la quale viene scaricata deve essere la stessa a cui viene fornita.

b) Il file manisfest avrà un hash per la VLAN o il seriale come parte del processo di autenticazione utilizzato offline

**Nota**: il numero di serie, il tag di rilascio e il modello del dispositivo possono essere determinati accedendo alla CLI e digitando "version" (versione). Per i dettagli sulla VLAN del dispositivo virtuale, usare il comando CLI "show license".

3. Nel campo Codice di matricola versione di base, inserire la versione corrente dell'accessorio nel seguente formato:

- Per il WSA: coeus-x-x-xxxx (ad esempio coeus-10-5-1-296)
- Per l'ESA: phoebe-x-x-x-xxx (ad esempio, phoebe-10-0-203)
- Per SMA: zeus-x-x-xxxx (ad esempio, zeus-10-1-0-037)

Fare clic su **Fetch Manifest** per visualizzare un elenco dei possibili aggiornamenti per i numeri di serie o le VLAN specificati.

4. Per scaricare l'aggiornamento, fare clic sul pacchetto della versione a cui si desidera aggiornare l'accessorio.

Nota: Questo pacchetto contiene il file XML necessario all'interno del file zip preparato per i numeri di serie immessi.

5. Estrarre il pacchetto scaricato sul server HTTP.

6. Verificare che la struttura della directory sia accessibile e che abbia un aspetto simile al seguente:

#### Per il WSA

```
asyncos/coeus-10-5-1-296/app/default/1
asyncos/coeus-10-5-1-296/distroot/default/1
asyncos/coeus-10-5-1-296/hints/default/1
asyncos/coeus-10-5-1-296/scannerroot/default/1
asyncos/coeus-10-5-1-296/upgrade.sh/default/1
```

#### Per il SEC

```
asyncos/phoebe-10-0-0-203/app/default/1
asyncos/phoebe-10-0-0-203/distroot/default/1
asyncos/phoebe-10-0-0-203/hints/default/1
asyncos/phoebe-10-0-0-203/scannerroot/default/1
asyncos/phoebe-10-0-0-203/upgrade.sh/default/1
```

**Nota:** Nell'esempio, le versioni target sono **10.5.1-296** per WSA e **10.0.0-203** per ESA. Non è necessario sfogliare la directory sul server HTTP.

#### Aggiornamento dell'accessorio

Per configurare l'ESA in modo che utilizzi il server di aggiornamento locale, attenersi alla seguente procedura:

- 1. Selezionare Security Services > Service Updates e fare clic su Edit Update Settings.
- Accanto alla configurazione Server di aggiornamento (immagini), fare clic sul pulsante di opzione Server di aggiornamento locale. Modificare l'impostazione dell'URL di base (aggiornamenti IronPort AsyncOS) sul server di aggiornamento locale e sulla porta appropriata (ad esempio local.upgrade.server:80).

| Update Settings for Security Services |                                                                                                    |
|---------------------------------------|----------------------------------------------------------------------------------------------------|
| Update Servers (images):              | The update servers will be used to obtain <b>update images</b> for the following services:<br>- Feature Key updates<br>- McAfee Anti-Virus definitions<br>- RXE Engine updates<br>- Sophos Anti-Virus definitions<br>- IronPort Intelligent Multi-Scan rules<br>- UnoPort Intelligent Multi-Scan rules<br>- Outbreak Filters rules<br>- Dutpeak Filters rules<br>- DUP updates<br>- Enrollment Client (used to fetch certificates for URL Filtering)<br>- Support Request updates<br>- SDR Client updates<br>- Graymail updates<br>- Content Scanner updates<br>- External Threat Feeds updates<br>- External Threat Feeds updates<br>- Notification Component updates<br>- Notification Component updates<br>- Mailbox Remediation updates<br>- Mailbox Remediation updates<br>- Talos updates |
|                                       | O Cisco IronPort Update Servers                                                                                                    |
|                                       | Local Update Servers (location of update image files)                                                                                                    |
|                                       | Base Url (Feature Key updates): local.upgrade.server Port: 2 80<br><i>Ex. http://downloads.example.com</i><br>Authentication (optional):<br>Username: Passphrase: Retype Passphrase:                                                                                                    |

3. Scegliere l'opzione Server di aggiornamento locale accanto alla configurazione Server di aggiornamento (elenco) e immettere l'URL completo per il file manifesto (ad esempio, <u>http://local.upgrade.server/asyncos/phoebe-10-0-3-003.xml</u>).

| Update Servers (list): | The URL will be used to obtain the <b>list of available updates</b> for the following services:<br>McAfee Anti-Virus definitions<br>> Sophos Anti-Virus definitions<br>- TonoPort Anti-Spam rules<br>- IronPort Intelligent Multi-Scan rules<br>Outbreak Filters rules<br>> OUtbreak Filters rules<br>- Dutpadets<br>- Enrollment Client (used to fetch certificates for URL Filtering)<br>- Enrollment Client (used to fetch certificates for URL Filtering)<br>- Support Request updates<br>- Graymail updates<br>- Graymail updates<br>- Content Scanner updates<br>- External Threat Feeds updates<br>- How-Tos updates<br>- Notification Component updates<br>- Small Liense Agent updates<br>- Small Company Scanner updates<br>- Small Company Scanner updates<br>- Small Liense Agent updates<br>- Smallex Remediation updates<br>- Tailos updates |
|------------------------|----------------------------------------------------------------------------------------------------|
|                        | O Cisco IronPort Update Servers                                                                                                    |
|                        | <ul> <li>Local Update Servers (location of list of available updates file)</li> </ul>                                                                                                    |
|                        | Full Url       http://local.upgrade.server/asyncos/phoet       Port: ⑦       80         Ex. http://updates.example.com/my_updates.xml         Authentication (optional):       Username:                                                                                                    |

4. Al termine, sottomettere ed eseguire il commit delle modifiche.

5. Seguire il normale processo di aggiornamento per scaricare e installare l'immagine dal server locale.